## راهنمای مدیریت شورای صنفی دانشگاه – سامانه مهستان

دانشجوی گرامی برای شرکت در رای گیری شورای صنفی به آدرس سامانه رای گیری الکترونیکی به نشانی boostan.malayeru.ac.ir/sv.aspx مراجعه نمائید .

برای ورود به سامانه رای گیری باید شماره دانشجویی و کد ملی خود را در کادر مشخص شده وارد نمائید.

| رانگراریا یک<br>سامانه مدیریت شورامه صنفهه دانشجویان (مهستان)                                |
|----------------------------------------------------------------------------------------------|
| راهندان ساماته                                                                               |
| سامانه غير شمال مي باشد .<br>براي ورود به سامانه از نام کاريري و کد ملي استفاده تعليد .      |
| <b>ور ود به سامانه</b><br>ورد به سامانه<br>ورد به سانه رای گیری افترویزی شورای سنی دانشیویان |
| (مېركاريزي)الغبار ودانشويې)                                                                  |
| чл                                                                                           |
|                                                                                              |

بعد از صحت اطلاعات شماره دانشجویی و کد ملی وارد سامانه می شوید که باید در این قسمت کد شرکت در رای گیری که برای شما پیامک شده است را وارد نمائید.

در این قسمت اطلاعات دانشجویی شما نمایش داده شده است در صورت صحت کد شرکت در رای گیری را وارد نمائید و در صورتی که اطلاعات ثبت شده صحیح نبود با شماره ۳۳۳۳۹۹۴۳–۰۸۱ تماس بگیرید.

| بر المعنية المعنية المعنية المعنية المعنية المعنية المعنية المعنية المعنية المعنية المعنية المعنية المعنية الم<br>المالية مديريت شوراء، صنفه، دانشجويان (مهستان)                                                                                                    |  |
|----------------------------------------------------------------------------------------------------|--|
| راهندی سامانه خروج از سامانه                                                                                                    |  |
| دانشوی گرامیا برای هرکت در انتقابات هورای سنلی، در صورت تایید مشتمات کدهان خود را در کافر میروها وارد نشاید.<br>هر کوه بایل هویت و ور بدیان استفروی دیگر بدستامانه سالایی برایم هشای سالای، بیگیری و فرد محکور اثر ۶ ماه تا ۳ سال زندان و سرومیت از مقوق سومی<br>و دانشوییی سولیو.<br>تناص فطایت های شما در سامانه رهگری و دلیزه می شود. |  |
| مشذمات دانشده                                                                                                    |  |
|                                                                                                    |  |
| هماره دادشتېروني د ۲۰۰۰۰۷۶                                                                                                    |  |
| ظ <b>م</b> ، علي                                                                                                    |  |
| ظم فانوادگی: عادی                                                                                                    |  |
| ورودی سال تحمیلی : ۲۷                                                                                                    |  |
| مشاهر تحسيلي : كار شائس ار شد نايروسته                                                                                                    |  |
| مانچ طورهي .<br>د مانچ طورهي                                                                                                    |  |
| ر هنده تحسیلی - علوم و میندسی جنگل - عمران و بیره و برداری جنگل                                                                                                    |  |
| که هرکت در رای گوری ، اک شرکت در رای گوری                                                                                                    |  |
| الهيد والدامم                                                                                                    |  |
|                                                                                                    |  |
|                                                                                                    |  |

بعد از وارد کردن کد شرکت در رای گیری بر روی دکمه تائید و ادامه کلیک نمائید تا صفحه رای گیری شورای صنفی و قوانین شرکت در رای گیری به شما نمایش داده شود. در صورت درست بودن اطلاعات شما وارد صفحه شرایط و ضوابط در رای گیری می شوید، در این صفحه قوانین شرکت در رای گیری را مطالعه نمائید .

| بالشكارية منفه، دانشجويان (مفستان)                                                                       |  |
|----------------------------------------------------------------------------------------------------|--|
| راهتك ملفته خرج لإسفانه                                                                                  |  |
| ر ای گیری شور ای منتفی                                                                                   |  |
| دانشود :<br>علي غلوی ، دانشگخه ، مکرم طریعی ، رفته انسیاب ، علوم و مهندسی چنگل - سران و پهره بردادی چنگل |  |
| ®یونلق هستم⊂گیونلق نیستم<br>ارسال                                                                        |  |

بعد از پذیرفتن قوانین ، شما وارد صفحه شرکت در رای گیری می شوید در این صفحه کاندیدای مربوط به حوزه ی دانشگاهی شما قابل مشاهده و انتخاب می باشد.

| مفستان) | رانشگاولار<br>فامه دانشجویان                | ندوراء من                                      | بامانه مديريت ا                                                          | ш                                                     |  |
|---------|---------------------------------------------|------------------------------------------------|--------------------------------------------------------------------------|-------------------------------------------------------|--|
|         |                                             |                                                | مەر<br>مىنفى                                                             | راهندی سامند خروج از<br>انتخابات شور از               |  |
|         | مران و پېره پرداري چنگل                     | م و مهندسي چنگل- ه                             | ع طيعي ، ز فته تدسيلي : عاو                                              | دانشوو :<br>علي علوي ، دانشگده : منام                 |  |
|         |                                             |                                                |                                                                          | دانشكده منابع طيبعي                                   |  |
|         | <b>ر ۱ نقر می باشید .</b><br>رگیری می باشید | <b>ی دادن به حداکا</b><br>ر سبار به شرکت در را | <b>های ژیر تنها مجاز به را</b><br>نظر دقت نمافید زیرا تنها یک <i>ب</i> ا | <b>از بین اسامی کاندید</b><br>*در انتخاب کندیدای مورد |  |
|         |                                             |                                                | ا ۳ دغو                                                                  | 🖡 ایست کاندیدها - تعداد                               |  |
| ييحى    | ر هنه تحصیلی هطر ت                          | مقطع تحميلى                                    | تام وتام خانوادگی                                                        | شىارە<br>دانشېوس                                      |  |
|         | علوم و مهندسي معيط<br>زيست                  | كارشناسي                                       | d//////ka                                                                |                                                       |  |
|         | علوم و مهندسي محيط<br>زيست                  | كارهناسي                                       |                                                                          |                                                       |  |
|         | بهندسي طيعت                                 | كارشناسي                                       |                                                                          |                                                       |  |
|         |                                             |                                                |                                                                          | هرکت در رای گیری                                      |  |

شما در حوزه های مجاز مربوط به دانشکده تنها یکبار می توانید نسبت به ثبت رای اقدام نمائید پس در انتخاب خود دقت بفرمایید.

از بین اسامی کاندیدا تعداد حداکثر مجاز رای در قسمت بالا به شما نمایش داده شده است.

| رانشکارلای<br>منشکارلای<br>قمه دانشجویان (مهستان)                                                                                                    | ندوراءے من            | ىامانە مديريت ر              | ц                                         |  |  |  |  |
|----------------------------------------------------------------------------------------------------|-----------------------|------------------------------|-------------------------------------------|--|--|--|--|
|                                                                                                    |                       | مىنىدە<br>ر. مىنغى           | رامندان ساماند خروج از<br>انتخابات شور ای |  |  |  |  |
| سران و پیره برداری بدگل                                                                                                    | م و مهندسي چنگل-»     | یع طیعی ، راهنه تعسیلی : عاو | دانشوو :<br>علي علوي ، دانشكده : منام     |  |  |  |  |
|                                                                                                    |                       |                              | دانشكده منابع طيرهي                       |  |  |  |  |
| از بین اسامی کلندیدهای زیر تنها مجاز به رای دادن به حداکثر از نفر می باشید .<br>*در تقاب کاندبان بورد نفر دهان ساید زیرا نها یک بار به قرکت در ان آوری می اهید |                       |                              |                                           |  |  |  |  |
| ر هنه تحسیلی هطر نباینانی                                                                                                    | مقطع تحسيلي           | ، ۱ نیز<br>نام ونام دانوادگی | هماره<br>دانشویی                          |  |  |  |  |
| لينسي ميريد<br>زيست                                                                                                    | كارشناسي              | 1111110                      | //////· 🛛                                 |  |  |  |  |
| علوم و مهندسي محيط<br>زيست                                                                                                    | كارهناسي              |                              |                                           |  |  |  |  |
| مهندسي طيبعت                                                                                                    | كارشناسي              | 111111                       | //////                                    |  |  |  |  |
|                                                                                                    |                       |                              | هرکت در رای گیری                          |  |  |  |  |
| <br>های الساع می یاشد.لنشا تعداد انتخاب های خود را در س                                                                                                    | واطيره ، تعداد التخاب | يه التغاب محاكل ( كالديدا م  | السا مواز                                 |  |  |  |  |
|                                                                                                    |                       |                              |                                           |  |  |  |  |

بعد از انتخاب کاندیدا بر روی دکمه شرکت در رای گیری کلیک نمائید تا مانند پیغام زیر رای شما در سامانه ثبت شود.

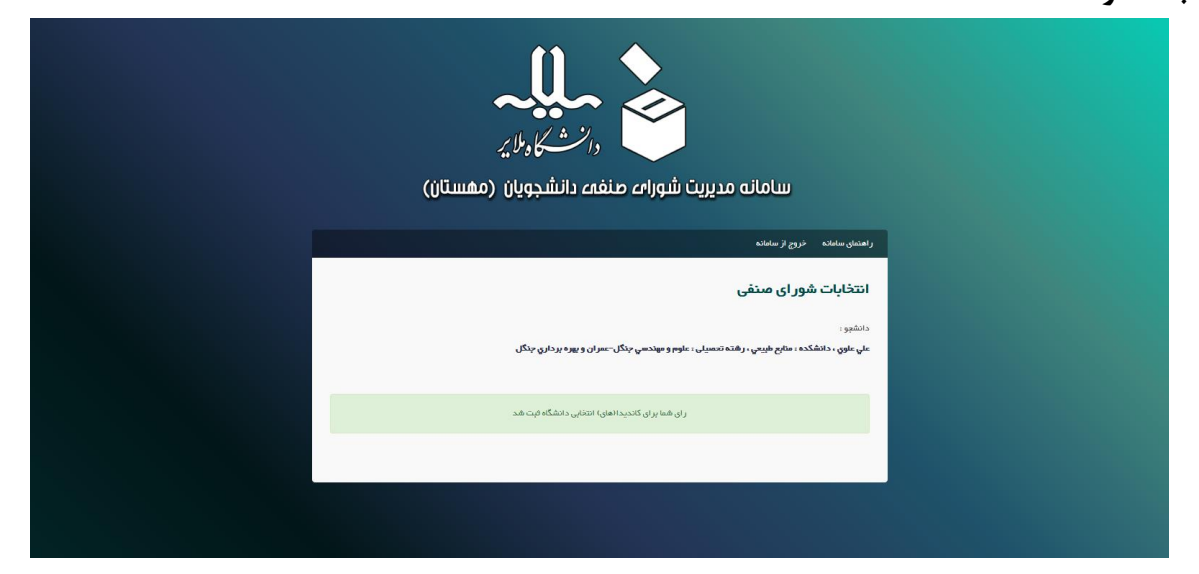

اگر شما قبلا در رای گیری شرکت کرده باشید امکان رای گیری شرکت مجدد وجود ندارد و مجاز به شرکت دوباره در رای گیری نمی باشید.

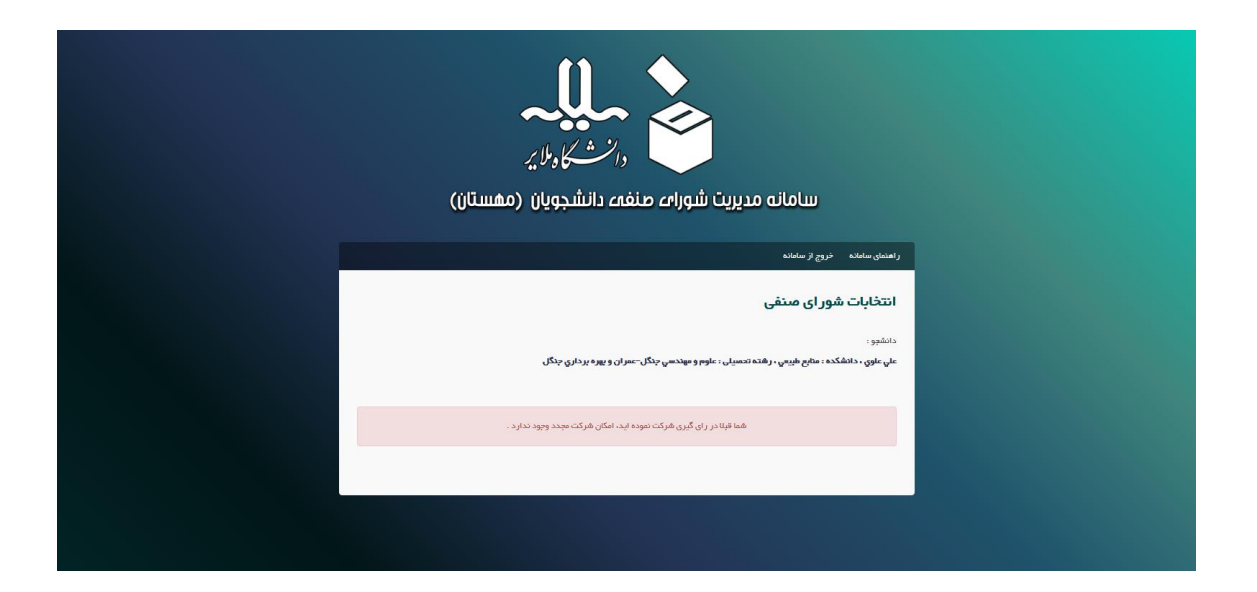

در صورت داشتن هر گونه سوال و یا مشکل هنگام استفاده از سامانه با شماره ۳۳۳۳۹۹۴۳–۰۸۱ تماس بگیرید.